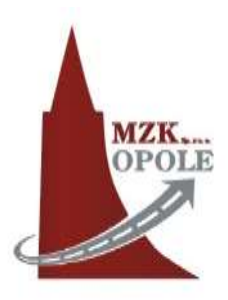

# INSTRUKCJA

# zakupu biletów przez telefon komórkowy w systemie SkyCash oraz ich kontroli

1 2 3 4 5 ŚCIĄGNIĘCIE APLIKACJI- REJESTRACJA - DOŁADOWANIE KONTA - ZAKUP BILETU - KONTROLA BILETU

## 1. ŚCIĄGNIĘCIE APLIKACJI

Pobierz aplikację ze sklepu Google Play, AppGallery lub App Store. Wyszukaj "SkyCash" i zainstaluj ją na urządzeniu, z którego korzystasz.

Urządzenie, na którym będzie instalowana aplikacja SkyCash powinno posiadać minimum oprogramowanie w wersji Android 4.4 lub iOS 8.0 lub nowsze.

## REJESTRACJA ORAZ DOŁADOWANIE KONTA POWINNY NASTĄPIĆ PRZED WEJŚCIEM DO AUTOBUSU

### 2. REJESTRACJA

Możesz zarejestrować się na dwa sposoby:

#### I. Strona WWW

- 1. Na stronie <u>www.skycash.com</u> kliknij zakładkę ZAŁÓŻ KONTO.
- 2. Wpisz swój numer telefonu oraz kod z obrazka.
- 3. Na podany numer telefonu zostanie wysłany SMS z hasłem dostępu do aplikacji SkyCash.
- 4. Uzupełnij dane w formularzu o hasło z SMS, imię i nazwisko, adres e-mail, następnie ustal PIN, którym będziesz zatwierdzał transakcje w systemie SkyCash, zaakceptuj dokumenty i kliknij ZAŁÓŻ KONTO.

#### II. Aplikacja

- 1. Uruchom aplikację SkyCash.
- 2. Przy pierwszym uruchomieniu aplikacji skorzystaj z opcji "Załóż konto".

3. Podaj numer telefonu, przepisz kod z sms, a następnie podaj resztę danych jak swoje imię, nazwisko, adres e-mail oraz zdefiniuj PIN do płatności. Zalecamy także zmianę hasła na własne.

Pamiętaj, że obecnie w aplikacji SkyCash rejestracja możliwa jest tylko dla numerów telefonów zarejestrowanych w Polsce.

## 3. DOŁADOWANIE KONTA

Zasilenie konta środkami pieniężnymi może nastąpić poprzez (dostępność poszczególnych form płatności zależy od miejsca transakcji: strony WWW lub aplikacji):

- Zwykły przelew bankowy na własne konto SkyCash
  - ✓ ze swojego konta bankowego,
  - ✓ zwykły przelew doładuje konto SkyCash w ciągu maksymalnie 2 dni roboczych (zazwyczaj jest to 1 dzień roboczy),
  - ✓ opłata zgodna z warunkami rachunku bankowego, jaki posiadamy,

Pełny numer Twojego konta SkyCash, na który należy dokonywać wpłat, dostępny jest po zalogowaniu na stronie www.skycash.com, w zakładce "Doładuj konto" panelu administracyjnego oraz w aplikacji w menu "Zasil" i opcji "Przelew bankowy".

- Doładowanie poprzez platformę elektroniczną dostępną w danej chwili w systemie SkyCash (np. Przelewy24, PayU)
  - ✓ zasilenie konta nie powinno trwać dłużej niż 5-10 minut,
  - ✓ za doładowanie tą metodą jest pobierana prowizja doliczana do kwoty zasilenia,
- Centrum Kart
  - ✓ zarejestruj kartę płatniczą w systemie Centrum Kart SkyCash,
  - ✓ zasilenie konta przelewem z karty jest natychmiastowe,
  - za doładowanie tą metodą jest pobierana prowizja. Prowizja jest pobierana z kwoty zasilenia, nie jest doliczana do doładowania,
- Przelew od innego użytkownika SkyCash

Użytkownik SkyCash może przelać dowolną kwotę zgromadzoną na swoim koncie SkyCash innemu posiadaczowi telefonu komórkowego korzystającemu z systemu SkyCash.

### • Wpłatomat Euronet

- ✓ wymagana jest dodatkowa weryfikacja
- Kod promocyjny

### 4. ZAKUP BILETU

# ZAKUP BILETU JEDNORAZOWEGO, KTÓRY JEST RÓWNOZNACZNY ZE SKASOWANIEM BILETU W FORMIE PAPIEROWEJ, WINIEN NASTĄPIĆ NIEZWŁOCZNIE PO WEJŚCIU DO AUTOBUSU

1. Wybierz opcję "Komunikacja miejska" dostępną na ekranie głównym aplikacji:

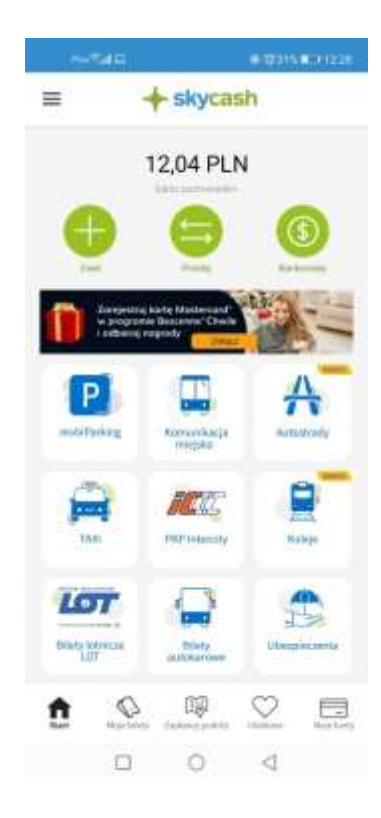

2. Wybierz z listy "Opole":

| 1    | -148       |        | · · · · · · · · · · · · · · · · · · · |
|------|------------|--------|---------------------------------------|
| 4    | Wybierz m  | niasto |                                       |
| Met  | ropolia Ga | ZM (ZI | M)                                    |
| Min  | sk Mazow   | /iecki |                                       |
| Now  | /y Sącz    |        |                                       |
| Now  | /y Targ    |        |                                       |
| Nys  | a          |        |                                       |
| Olsz | tyn        |        |                                       |
| Оро  | le         |        |                                       |
| Pab  | ianice     |        |                                       |
| Piła |            |        |                                       |
| Ploc | :k         |        |                                       |
| Pozi | nań        |        |                                       |
| Prze | emyśl      |        |                                       |
| Puła | iwy        |        |                                       |
| Rad  | om         |        |                                       |
| Rybi | nik        |        |                                       |
| Rzes | szów       |        |                                       |
|      |            | 0      | 4                                     |

Podczas pierwszego uruchomienia wyświetli się lista dostępnych miast, w których SkyCash świadczy usługi mobilnego zakupu biletów komunikacji miejskiej.

W przypadku dokonania zakupu w wybranym mieście, zostanie ono zapamiętane w aplikacji, a pasażer ponownie uruchamiając aplikację, zostanie przekierowany bezpośrednio do procesu zakupu biletu. W każdej chwili będzie mógł dokonać zmiany zapamiętanego miasta, poprzez wybór opcji "Zmień miasto".

- 3. Wybierz:
  - rodzaj biletu (Normalne, Ulgowe):

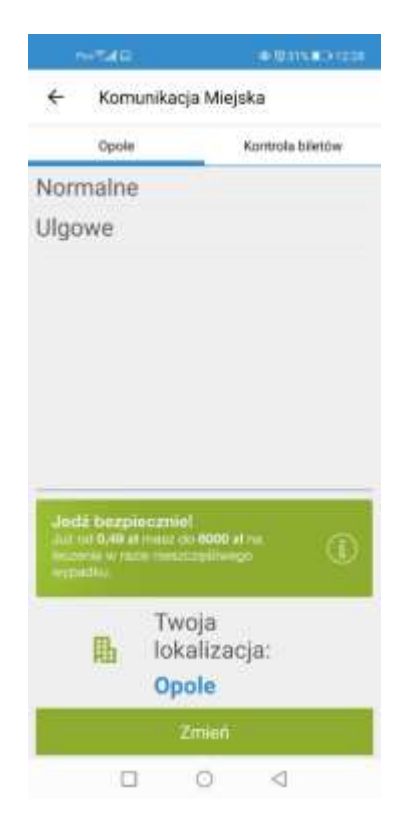

 kategorię biletu (jednorazowe miejskie, jednorazowe pozamiejskie, okresowe miejskie, okresowe pozamiejskie, okresowe wewnątrzstrefowe)

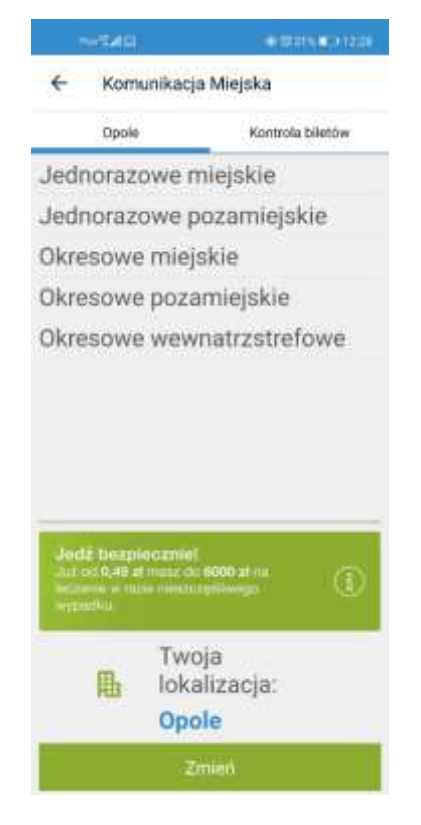

#### oraz wskaż właściwy bilet:

|                                     | State States                                                                                                    | 1                |  |  |  |
|-------------------------------------|----------------------------------------------------------------------------------------------------|------------------|--|--|--|
| ÷                                   | Komunikacja Miejska                                                                                                    |                  |  |  |  |
|                                     | Opole                                                                                                    | Kontrola biletów |  |  |  |
| Bilet j<br>linie d                  | ednorazowy miejski n<br>Izienne N                                                                                                    | a 3 PLN          |  |  |  |
| Bilet j<br>miejsl                   | ednorazowy nocny<br>ki N                                                                                                    | 3,80 PLN         |  |  |  |
| Bilet ç<br>miejsi                   | grupowy jednorazowy<br>ki N                                                                                                    | 40 PI.N          |  |  |  |
| Bilet d                             | lobowy miejski N                                                                                                    | 10 PLN           |  |  |  |
|                                     |                                                                                                    |                  |  |  |  |
| Bilet v                             | veekendowy miejski ł                                                                                                    | 4 16 PLN         |  |  |  |
| Jed<br>Jed<br>Jiz c<br>Wypt         | veekendowy miejski ł<br>ż bozpiecznieł<br>o 0,49 of meiz do 6000 of<br>me w raze dwarześliwag<br>odou                                                                                                    | N 16 PLN         |  |  |  |
| Jed<br>Jed<br>Just<br>More<br>Wyper | z bezpiecznieł<br>o 0,40 st mesz do exce st<br>mesz do exce st<br>mesz                                                                                                    | 16 PLN           |  |  |  |
| Jed<br>Jied<br>Jied<br>Jier         | z bozpieczniel<br>o do to st manz do exce st<br>o do to st manz do exce st<br>o to st<br>o to st<br>o | N 16 PLN         |  |  |  |

W procesie zakupu wybranego biletu należy wprowadzić następujące parametry:

- dla biletu jednorazowego
  - ✓ <u>trzycyfrowy numer boczny pojazdu</u>, który umieszczony jest zarówno na zewnątrz:

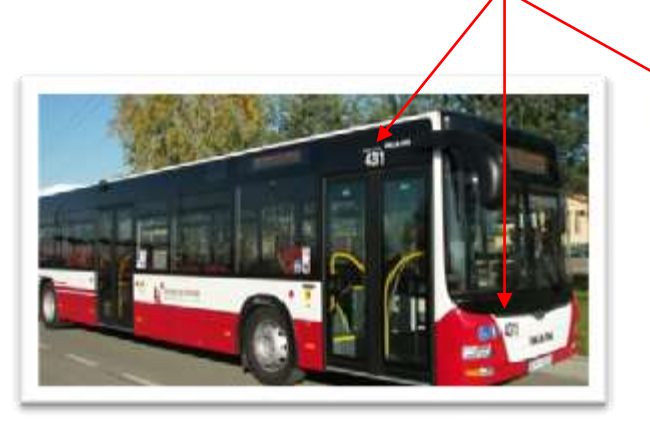

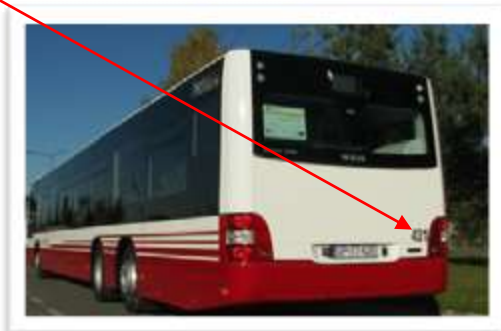

jak i wewnątrz pojazdu (na wysokości środkowych drzwi).

✓ liczbę biletów

| R                                          | uture .                                                   |                                          | 00 (071% MID 12:29                                            |
|--------------------------------------------|-----------------------------------------------------------|------------------------------------------|---------------------------------------------------------------|
| ÷                                          | Kup bilet                                                 |                                          |                                                               |
| Num                                        | er boczny po                                              | jazdu (3                                 | cyfry)                                                        |
|                                            |                                                           |                                          | 073                                                           |
| Liczba (                                   | ottenAiw                                                  |                                          | <b>⊕</b> ⊖                                                    |
| Bilet u<br>kurse<br>czasc<br>auto<br>zakuj | uprawnia do<br>m autobusu<br>wego lub<br>obusĂlw w<br>ou. | jazdy<br>danej li<br>nieograr<br>ciÄligu | jednym<br>nii bez limitu<br>ticzonAll liczbAll<br>45 minut od |
| Bilet;                                     |                                                           |                                          |                                                               |
| Bilet j<br>N                               | ednorazowy                                                | miejski                                  | na linie dzienne                                              |
| Cena                                       | za bilet:                                                 |                                          |                                                               |
| 3 PLN                                      | 1                                                         |                                          |                                                               |
|                                            |                                                           | Kupuję                                   |                                                               |
|                                            |                                                           |                                          |                                                               |
|                                            |                                                           |                                          |                                                               |
|                                            |                                                           |                                          |                                                               |
|                                            |                                                           |                                          |                                                               |
|                                            | -                                                         | 0                                        | 4                                                             |

## • dla biletu okresowego imiennego

- ✓ imię i nazwisko oraz numer legitymacji MZK Sp. z o.o. w Opolu lub nr karty OPOLKA!,
- ✓ numer/y linii (dla biletów okresowych imiennych na jedną lub jedną/dwie linie),
- ✓ datę ważności biletu okresowego imiennego. Użytkownik może dowolnie określić datę rozpoczęcia ważności biletu, z wyłączeniem daty dokonania zakupu)

| 19-75                    |                     |                      | e Bris          | D 1229 |
|--------------------------|---------------------|----------------------|-----------------|--------|
| ← к                      | up bilet            |                      |                 |        |
| Nr legityr               | n, MZK              | Opole lu             | b nr karty (    | POL.   |
| Numer lir                | iii 1, Nu           | mer linii            | 2               |        |
| Imie I naz               | wisko:              |                      |                 |        |
| Warny od<br>06-01-20     | 21                  |                      |                 |        |
| Bilet:                   |                     |                      |                 |        |
| Bilet 30 d<br>na 1 lub 2 | niowy i<br>linie da | mienny r<br>zienne N | niejski tras    | owany  |
| Cena za b                | ilet:               |                      |                 |        |
| 67 PLN                   |                     |                      |                 |        |
|                          |                     | Kupuję               |                 |        |
|                          |                     |                      |                 |        |
|                          |                     |                      |                 |        |
|                          |                     |                      |                 |        |
|                          |                     |                      |                 |        |
|                          |                     |                      |                 |        |
|                          |                     | 0                    | $\triangleleft$ |        |

Bilety okresowe imienne są ważne wyłącznie z legitymacją imienną wydaną przez MZK Sp. z o.o. w Opolu lub kartą OPOLKA!.

#### UWAGA!

Bilet okresowy zakupiony w systemie jest ważny w okresie jego obowiązywania, jednak nie wcześniej niż w dniu następnym po dacie jego zakupu, przy czym zakupu można dokonać co najwyżej z 14-dniowym wyprzedzeniem.

- 4. Wybierz źródło pieniądza (portmonetka SkyCash lub zarejestrowane karty płatnicze oraz inne formy płatności dostępne w momencie transakcji) i autoryzuj transakcję poprzez:
  - ✓ podanie PIN-u (dla portmonetki SkyCash),
  - ✓ wprowadzenie kodu CVV/CVC/CVV2/CVC2/mPIN (numer z odwrotu karty płatniczej). Ten kod nie jest potrzebny, jeśli płacisz kartą za pomocą portfela Masterpass

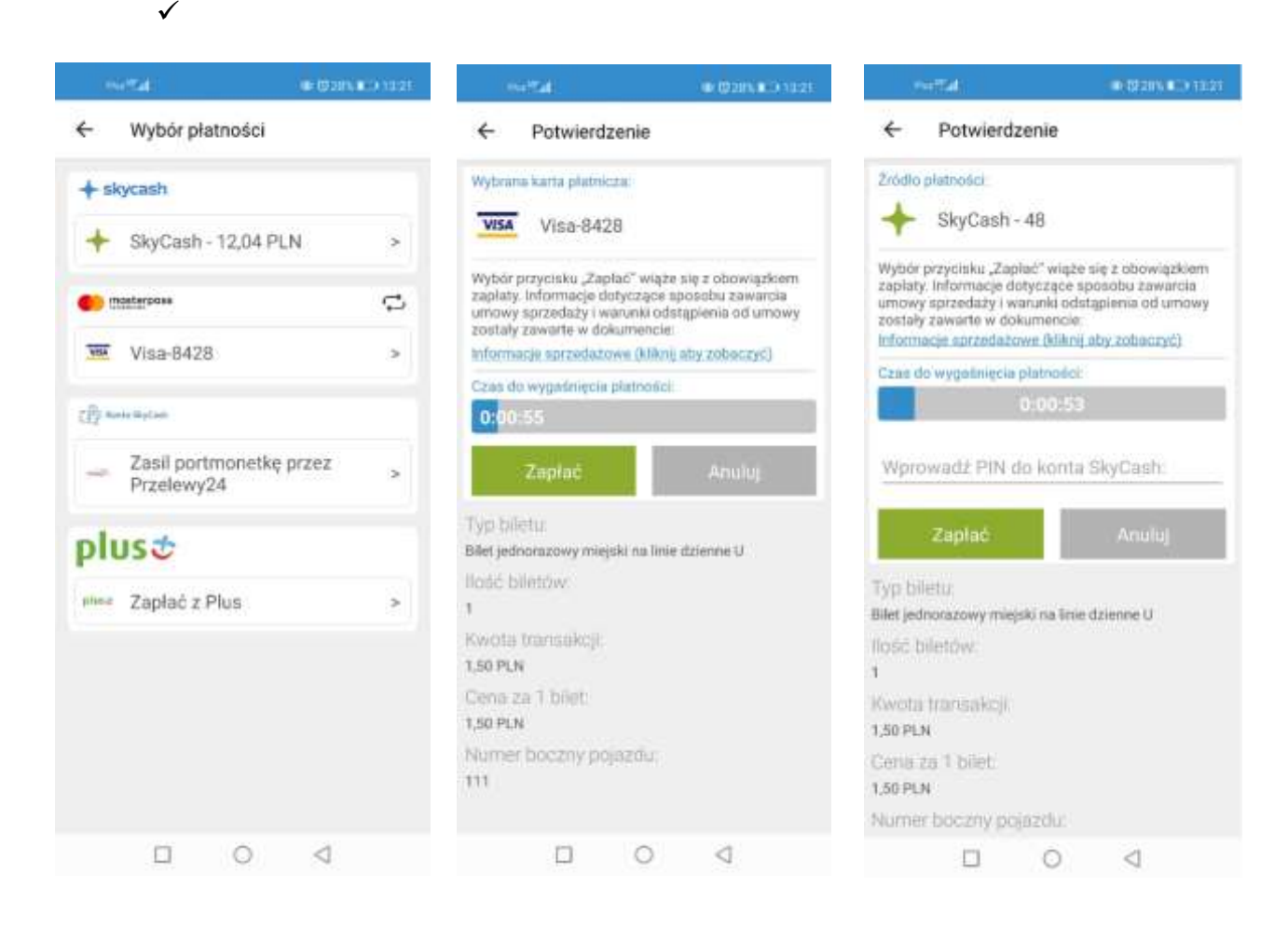

<u>Przed autoryzacją należy dokładnie sprawdzić zgodność parametrów wybranego biletu</u> (tj. jego rodzaj, kategorię, datę ważności, liczbę i numer/y linii - dla biletów okresowych, numer boczny autobusu - dla biletów jednorazowych). Po autoryzacji następuje pobranie z konta Użytkownika lub obciążenie karty płatniczej lub innego środka płatności kwotą odpowiadającą cenie biletu.

Potwierdzeniem dokonania transakcji zakupu biletu w aplikacji SkyCash jest ekran wyświetlany bezpośrednio po autoryzacji transakcji:

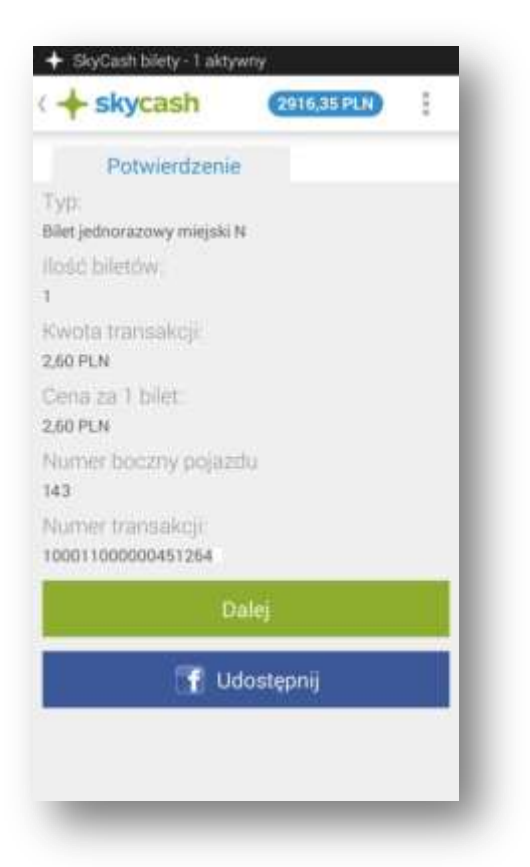

Brak możliwości skorzystania z systemu SkyCash, w tym również brak możliwości zakupu biletu spowodowany brakiem środków na koncie użytkownika, ich wyczerpaniem lub niewystarczającą ilością dla dokonania transakcji, brakiem autoryzacji w systemach bankowych, nie zwalnia użytkownika z obowiązku wniesienia opłaty za przejazd środkami miejskiego transportu zbiorowego w Opolu.

### 5. KONTROLA BILETU

Okazanie biletu do kontroli odbywa się poprzez wejście w menu "Komunikacja miejska" dostępną z poziomu ekranu głównego aplikacji mobilnej i opcję "Kontrola biletów" lub menu "Moje bilety" i wybranie właściwego biletu z listy.

Na ekranie telefonu wyświetlone zostaną poprzedzone kodem 2D następujące informacje:

- 1. Nazwa przewoźnika (MZK Sp. z o. o w Opolu),
- 2. Fotokod (kod QR),
- 3. Animowane logo przewoźnika,
- 4. Rodzaj i kategoria biletu oraz
  - numer boczny autobusu i liczba biletów (bilety jednorazowe)
  - data ważności biletu, nr legitymacji/karty, imię i nazwisko użytkownika (bilety okresowe)
- 5. Cena biletu,
- 6. Numer kontrolny,
- 7. Numer biletu,
- 8. Data i godzina zakupu biletu,
- 9. Kwota transakcji,
- 10. Numer transakcji

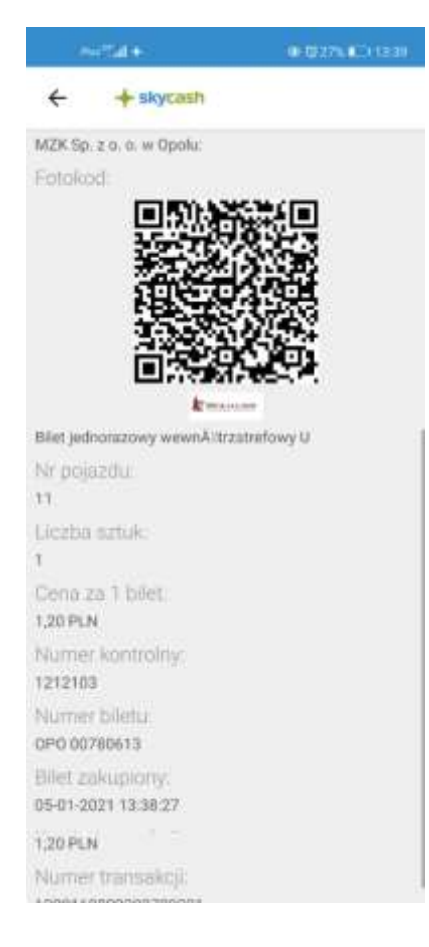

#### Brak kodu oznacza bilet nieważny.

## UWAGA! Aby wyświetlić parametry biletu pasażer jest zobowiązany do przesunięcia ekranu.

Kontrola biletu polegać będzie na weryfikacji wyżej wyszczególnionych parametrów i/lub zeskanowaniu przez kontrolera graficznego kodu 2D.

Nieważny jest bilet zakupiony po ogłoszeniu kontroli biletowej w trakcie odbywanego przez Użytkownika przejazdu.

MZK Sp. z o.o. w Opolu zastrzega możliwość blokowania możliwości zakupu biletu elektronicznego w pojeździe, w przypadku prowadzenia kontroli biletów.